## FTS 5G Komplettset für Camper

Der Teltonika RUTX50 ist ein sehr guter 5G Router. Der Internetempfang kann mit der Nutzung des WLANs vom Campingplatz erweitert werden.

## Voraussetzungen

- 1. Vor der Installation notieren Sie sich das Gerätepasswort, den WLAN-Schlüssel und die SSID von der Rückseite des RUTX50.
- 2. Der RUTX50 Router ist im Fahrzeug mit dem Montagehalter montiert. Eine aktivierte SIM-Karte wurde in den RUTX50 eingelegt.
- 3. Außenantennen sind montiert und am RUTX50 angeschlossen.
- 4. Die Stromversorgung ist angeschlossen.

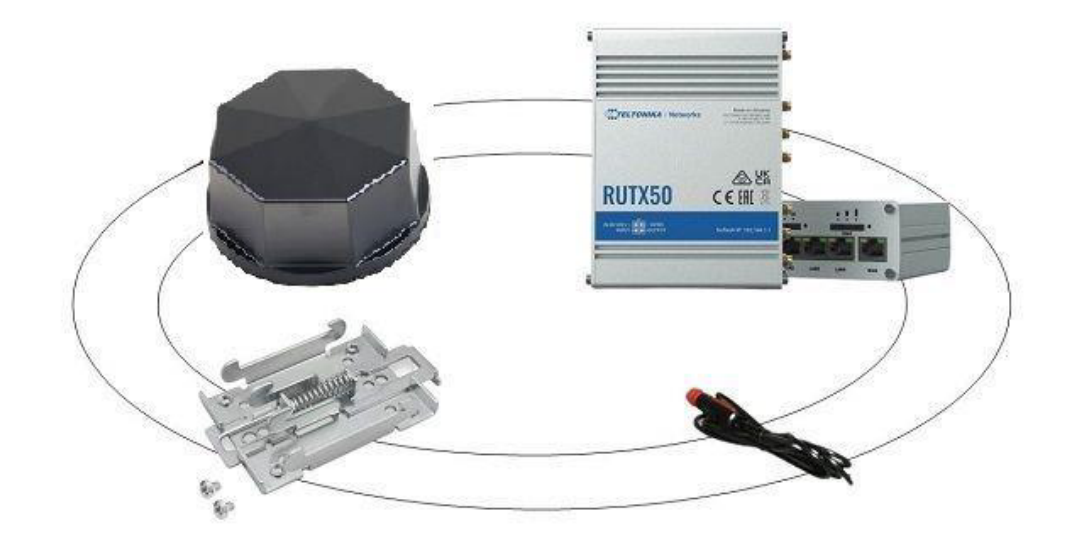

## Einstellungen am 5G Router RUTX50

Verbinden Sie sich mit dem WLAN des Routers. Suchen Sie in der Liste der angezeigten WLAN-Netzwerke nach der SSID des RUTX50 und melden Sie sich mit dem notierten Netzwerkschlüssel von der Rückseite des RUTX50 an.

Öffnen Sie den Browser rufen Sie folgende Webseite auf: <u>http://192.168.1.1</u> und geben als Benutzernamen "admin" und als Passwort das notierte Gerätepasswort von der Rückseite des RUTX50 ein. Wenn Sie aufgefordert werden ein neues Passwort zu vergeben, können Sie ein individuelles Passwort verwenden.

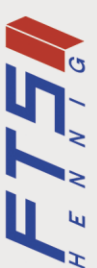

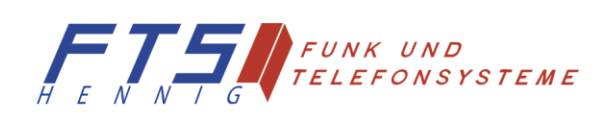

|                                            | SYSTEM                                                                                                    | TELTONIKA   Networks | MODUS BENUTZER FW-VERSION<br>BASIC ADMIN RUTX,R,00.07.04.3 ABMELDEN ⊡+ |
|--------------------------------------------|----------------------------------------------------------------------------------------------------|----------------------|------------------------------------------------------------------------|
| A<br>Status<br>Metzw<br>Services<br>System | Verwaltung > Firmware > User Settings > Backup Profile > Lizenz Benutzerdefinierte Skripte Geschwindigkeits- Skripte Geschwindigkeits- Lizenz > Ligemein Lizenz > Ligemein Lizenz > Ligemein Lizenz > Lizenz > Ligemein Lizenz > Ligemein Lizenz > Lizenz > Ligemein Lizenz > Lizenz > Lizenz > Ligemein Lizenz > Lizenz > Lizenz + Lizenz + Liz |                      | 3 <u>Nžekstr</u>                                                       |
|                                            | Mobile<br>WiFi<br>RMS<br>Neustart                                                                                                    |                      |                                                                        |

Der RUTX50 startet direkt mit dem Setup-Assistenten. Stellen Sie "deutsch" als Sprache ein. Synchronisieren Sie die Uhrzeit des RUTX50 mit dem Browser. Schließen Sie diesen Schritt mit dem Button "Nächster" ab.

|     |                              | TELTONIKA   Networks          |                 | MODUS BENITZER EW-VERSION<br>RESIL ADMAN BUTY P. DO TO A 2 ADMATICAL CA |
|-----|------------------------------|-------------------------------|-----------------|-------------------------------------------------------------------------|
| 5   | SYSTEM                       |                               |                 |                                                                         |
| ``  | Verwaltung >                 |                               |                 | <                                                                       |
| F   | Firmware >                   | ~ LAN CONFIGURATION           |                 |                                                                         |
| a   | User Settings >              |                               |                 |                                                                         |
| F   | Backup                       | IPv4-Adresse                  | 192.168.1.1     |                                                                         |
|     | Profile >                    | IPv4-Netzmaske                | 255 255 255.0 ^ |                                                                         |
| ı   | Lizenz                       | ~ DHCP-KONFIGURATION          |                 |                                                                         |
| s E | Benutzerdefinierte           | DH/20 alto incore             | Atticient       |                                                                         |
| 50  | Skripte<br>Geschwindigkeits- | Uniter acovieren              |                 |                                                                         |
| Ġ   | Setup-Assistent 🗸            | Start-IP                      | 192 168.1.100   |                                                                         |
|     | Allgemein                    | End-IP                        | 192 168 1.249   |                                                                         |
|     | LAN                          | Lease-Time                    | 12 Stunden      |                                                                         |
|     | Mobile                       | ZURÜCK ASSISTENT ÜBERSPRINGEN |                 | NÄCHSTER                                                                |
|     | WIFI                         |                               |                 |                                                                         |
|     | DMS                          |                               |                 |                                                                         |
|     |                              |                               |                 |                                                                         |
| 1   | Neustart                     |                               |                 |                                                                         |
|     |                              |                               |                 |                                                                         |
|     |                              |                               |                 |                                                                         |
|     |                              |                               |                 |                                                                         |
|     |                              | Tabasika Matsarke Likuwan     |                 | uuu tahanin satunda aan                                                 |

In diesem Abschnitt müssen Sie nichts tun. Schließen Sie diesen Schritt mit dem Button "Nächster" ab.

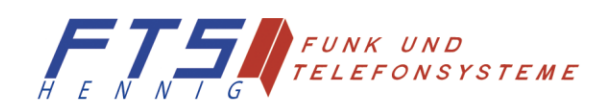

Hersteller: FTS Hennig GmbH 01561 Großenhain Tel: +49 3522 505076 www.fts-hennig.de ы Н

| ~~          | SYSTEM                                             | CTELTONIKA   Networks            | MODUS BENUTZER FW VERSION<br>Basic admin Rutx_r_00.07.04.3 Abmelden ⊡• | < |
|-------------|----------------------------------------------------|----------------------------------|------------------------------------------------------------------------|---|
|             | Verwaltung >                                       |                                  |                                                                        |   |
| .al         | Firmware >                                         | ✓ MOBILE CONFIGURATION: MOBISIA1 |                                                                        |   |
| Status      | User Settings >                                    | Auto-ADN 💽                       |                                                                        |   |
| ۲           | Backup                                             | of on                            |                                                                        |   |
| Netzw       | Profile >                                          | Provide APPC web volatione de    |                                                                        |   |
| ø           | Lizenz                                             | ₽IN <b>↓ .</b> .                 |                                                                        |   |
| Services    | Benutzerdefinierte<br>Skripte<br>Geschwindigkeits- | ZURÜCK SKIP WIZARD               | 2. NÄCHSTER                                                            |   |
| o<br>System | Setup-Assistent                                    |                                  |                                                                        |   |
|             | Allgemein                                          |                                  |                                                                        |   |
|             | LAN                                                |                                  |                                                                        |   |
|             | Mobile                                             |                                  |                                                                        |   |
|             | WIFI                                               |                                  |                                                                        |   |
|             | RMS                                                |                                  |                                                                        |   |
|             | Neustart                                           |                                  |                                                                        |   |
|             |                                                    |                                  |                                                                        |   |

Tragen Sie hier die PIN Ihrer SIM-Karte ein. Schließen Sie diesen Schritt mit dem Button "Nächster" ab.

| «      | SYSTEM                                             | TELTONIKA   Networks        |                   |   | MC<br>BA                  | dus benutzer<br>SIC ADMIN | FW-VERSION<br>RUTX_R_00.07.04.3 | ABMELDEN 🕞 |
|--------|----------------------------------------------------|-----------------------------|-------------------|---|---------------------------|---------------------------|---------------------------------|------------|
|        | Verwaltung >                                       |                             |                   |   |                           |                           |                                 |            |
| .A     | Firmware >                                         | ✓ W-LAN 2.4GHZ              |                   |   |                           |                           |                                 |            |
|        | User Settings >                                    |                             | Aktivieren        |   |                           |                           |                                 |            |
| •      | Backup                                             |                             | off on            |   |                           |                           |                                 |            |
|        | Profile >                                          |                             | ESSID RUT_AC46_2G |   |                           |                           |                                 |            |
| rs -   | Lizenz                                             |                             | Passwort          | 0 |                           |                           |                                 |            |
| rvices | Benutzerdefinierte<br>Skripte<br>Geschwindigkeits- | ∼ W-LAN 5GHZ                |                   |   |                           |                           |                                 |            |
| o (    | Setup-Assistent Y                                  |                             | Aktivieren off on |   |                           |                           |                                 |            |
|        | Allgemein                                          |                             | ESSID RUT_AC47_5G |   |                           |                           |                                 |            |
|        | LAN                                                |                             | Passwort          | 0 |                           |                           |                                 |            |
|        | Mobile                                             | ZURÜCK SKIP WIZARD          |                   |   |                           |                           |                                 | ACHSTER    |
|        | WiFi                                               |                             |                   |   |                           |                           |                                 |            |
|        | RMS                                                |                             |                   |   |                           |                           |                                 |            |
|        | Neustart                                           |                             |                   |   |                           |                           |                                 |            |
|        |                                                    |                             |                   |   |                           |                           |                                 |            |
|        |                                                    |                             |                   |   |                           |                           |                                 |            |
|        |                                                    |                             |                   |   |                           |                           |                                 |            |
|        |                                                    | Teltonika Networks Lösungen |                   |   | www.teltonika-networks.co | n                         |                                 |            |

In diesem Abschnitt müssen Sie nichts tun. Wenn Sie individuelle WLAN-Schlüssel vergeben wollen, können Sie das hier tun. Schließen Sie diesen Schritt mit dem Button "Nächster" ab.

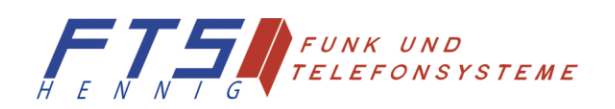

| ~~       | SYSTEM                                             | CTELTONIKA   Networks           | NOOUS BENUTZER FW VERSION<br>BASIC ADMIN RUTX_R_00.07.04.3 ABMELDEN ⊡                                                                                           |
|----------|----------------------------------------------------|---------------------------------|----------------------------------------------------------------------------------------------------|
|          | Verwaltung >                                       |                                 |                                                                                                    |
| .al      | Firmware >                                         |                                 |                                                                                                    |
| Status   | User Settings >                                    | Noted areas ( Maria             |                                                                                                    |
| ŵ        | Backup                                             | reitendungstype verweit         |                                                                                                    |
| Netzw    | Profile >                                          | Hostname ms.teltonika-n         | works.com                                                                                                    |
| ~        | Lizenz                                             | Port 15009                      |                                                                                                    |
| Services | Benutzerdefinierte<br>Skripte<br>Geschwindigkeits- | ~ STATUS                        |                                                                                                    |
| System   | Setup-Assistent                                    | Verwaltungsstatus               | Aktiviert                                                                                                    |
|          | Allgemein                                          | Verbindungsstatus Fehle         | (Das Gerät ist nicht in RMS registriert. Bitte melden Sie sich bei rms.teltonika-networks.com an und fügen Sie dieses Gerät zur Geräteliste Ihres Kontos hinzu) |
|          | LAN                                                | Seriennummer                    | 6000583423                                                                                                    |
|          | Mobile                                             | LAN MAC                         | 20.97/27/0C/AC/44                                                                                                    |
|          | WIFI                                               | Nachste Verbindung danach       | 00:03:54                                                                                                    |
|          | RMS                                                | VERBINDEN<br>ZURÜCK SKIP WIZARD | ferig j                                                                                                    |
|          | Neustart                                           |                                 |                                                                                                    |
|          |                                                    |                                 |                                                                                                    |
|          |                                                    | Teltonika Networks Lösungen     | www.telsonika-networks.com                                                                                                    |

In diesem Abschnitt müssen Sie nichts tun. Schließen Sie diesen Schritt mit dem Button "Fertig" ab.

| <<<br>STATUS    | STATUS    |                                                          |                                                                |                                |                          |  |  |  |  |
|-----------------|-----------|----------------------------------------------------------|----------------------------------------------------------------|--------------------------------|--------------------------|--|--|--|--|
| Überblic        | ck        |                                                          |                                                                |                                |                          |  |  |  |  |
| J System        |           | SYSTEM  CPU-Last: (3.5%)                                 | INTERNES MODEM 💶 🕸 🔐 -84 dBm                                   | RUT_AC46_2G (2,4 GHZ)          | RUT_AC47_5G (5GHZ)       |  |  |  |  |
| atus<br>Netzwer | rk >      | ROUTER-BETRIEBSZEIT                                      | DATENVERBINDUNG                                                | SSID                           | SSID                     |  |  |  |  |
| Services        |           | LOKALE UHRZEIT                                           | ZUSTAND<br>Registered, home: vodafone.de: 4G (LTE)             | MODUS                          | MODUS<br>Zugangspunk:    |  |  |  |  |
| Mobile N        | Nutzung > | SPEICHERNUTZUNG<br>RAM: (56.96%) Flash-Speicher: (0.61%) | INFOS ZUR SIM-KARTE<br>SIM 1 (Inserted)                        | KANAL<br>6                     | KANAL<br>36              |  |  |  |  |
| vices Protokol  | lle >     | FIRMWARE VERSION                                         | BYTES EMPFANGEN / GESENDET<br>246.6 kB / 53.8 kB               | KUNDEN 1                       | KUNDEN                   |  |  |  |  |
| o<br>stem       |           |                                                          |                                                                |                                |                          |  |  |  |  |
|                 |           | LAN 🔳 🗇                                                  | WAN 🐵                                                          | MOB1S1A1 (MAIN) 🐵              | MOB1S2A1 (D)             |  |  |  |  |
|                 |           | ART<br>wired (br-lan)                                    | ART<br>wired (eth1)                                            | ART<br>mobile                  | ART                      |  |  |  |  |
|                 |           | IP ADRESSE<br>192.168.1.1/24 (?)                         | IP ADRESSE                                                     | IP ADRESSE<br>100.65.66.221/32 | IP ADRESSE               |  |  |  |  |
|                 |           |                                                          | FAILOVER<br>Deaktiviert                                        | APN<br>Auto (web.vodaforie.de) | APN<br>Auto              |  |  |  |  |
|                 |           |                                                          |                                                                | FAILOVER<br>Deaktiviert        | FAILOVER<br>Dealktiviert |  |  |  |  |
|                 |           |                                                          |                                                                |                                |                          |  |  |  |  |
|                 |           | AKTUELLE SYSTEMEREIGNISSE                                | AKTUELLE NETZWERKEREIGNISSE                                    | FERNVERWALTUNGSSYSTEM (*)      |                          |  |  |  |  |
|                 |           | 2023-10-12 09-58:05<br>Other                             | 2023-10-12 10:18:25<br>Mobile data connected (Internal modern) | VERWALTUNGSSTATUS<br>Aktivlert |                          |  |  |  |  |
|                 |           | 2023-10-11 11:03:45                                      | 2023-10-12 10:18:25                                            | VERBINDUNGSSTATUS              |                          |  |  |  |  |

Nach Abschluss des Setup-Assistenten gelangen Sie auf die Konfigurationsübersicht des RUTX50. Ihr 5G Komplettset ist nun konfiguriert und Sie sind über das Mobilfunknetz online.

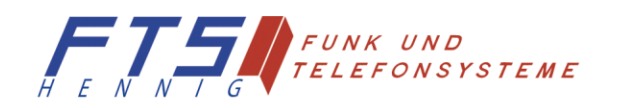

Hersteller: FTS Hennig GmbH 01561 Großenhain Tel: +49 3522 505076 www.fts-hennig.de H E N N

| ~                       | NETZWERK                         |    | <b>TELTONIKA</b>   Netw                     | orks                                                                            |                                                                                                | MODUS<br>Fortgeschritten | BENUTZER<br>ADMIN | FW-VERSION<br>RUTX_R_00.07.04.5 | ABMELDEN 🗗 |   |
|-------------------------|----------------------------------|----|---------------------------------------------|---------------------------------------------------------------------------------|------------------------------------------------------------------------------------------------|--------------------------|-------------------|---------------------------------|------------|---|
| ~~                      | NETZWERK                         | ~  | <b>TELTONIKA</b>   Netwo                    | orks                                                                            |                                                                                                | MODUS<br>Fortgeschritten | benutzer<br>Admin | FW-VERSION<br>RUTX_R_00.07.04.5 | abmelden ⊖ |   |
| .A<br>Status            | Mobile ><br>Schnittstellen >     | 2. | ∽ WIFI 2.4GHZ                               |                                                                                 |                                                                                                |                          |                   |                                 |            | < |
| ()<br>Netzw             | Failover<br>Firewall ><br>VLAN > |    | الم 2.4GHz   Gerätestatus: L<br>RUT_AC46_2G | aufen   802.11bgn   Kanal 11 (2.45 GHz)<br>Schnittstellenstatus: Laufen all 82% | Modus: Zugangspunkt<br>BSDD: 22.972270CHC46<br>Kunden: 1<br>Verschülssekung: WPA2.PSK (CCMP)   |                          | 0                 | x of or                         |            |   |
| Services<br>O<br>System | Routing >                        |    | ∽ WIFI 5GHZ                                 |                                                                                 |                                                                                                | M                        | ULTI-AP           |                                 | NZUFÜGEN   |   |
|                         |                                  |    | θγθ 5GHz   Gerätestatus: Lau<br>RUT_AC47_5G | uten   802.11ac   Kanal 36 (5.18 GHz)<br>Schnittstellenstatus: Laufen all 04    | Medust Zugangspunks<br>B\$SID: 2097/270C/4C47<br>Kunden: 0<br>Verschlüsselung: VPA2.PSK (CCMP) |                          | 0                 | x at a                          |            |   |
|                         |                                  |    |                                             |                                                                                 |                                                                                                | M                        | ULTI-AP           | SUCHEN HI                       | NZUFÜGEN   |   |

Wenn Sie sich zum Beispiel auf einem Campingplatz befinden und vorzugsweise das öffentliche WLAN des Campingplatzes nutzen wollen, wählen sie im linken Menü "Netzwerk" -> "WiFi". Mit dem Button "Suchen" wird in der lokalen Umgebung nach vorhanden WLAN-Netzen gesucht. Sie können wahlweise im 2,4 GHz Bereich oder im 5 GHz Bereich suchen.

| Aobile    |              |                      |       |        |                   |                       |                    |   | ×           |
|-----------|--------------|----------------------|-------|--------|-------------------|-----------------------|--------------------|---|-------------|
| AN<br>VAN | ~ ERGEBNISSE | DES DRAHTLOSEN SCANS |       |        |                   |                       |                    |   |             |
| VIFI      | Signal       | SSID                 | Kanal | Modus  | RSSID             | Verschlüsselung       |                    |   | on          |
| ailover   | 59 %         | Unsere-Gaeste        | 1     | Master | 2E:3A:FD:9A:1D:AF | WPA2 PSK (CCMP)       | NETZWERK BEITRETEN |   | HINZUEÜGI   |
| irewall   | 83 %         | Unsere-Gaeste        | t     | Master | CE:CE:1E:EE:7A:F2 | WPA2 PSK (CCMP)       | NETZWERK BEITRETEN |   |             |
|           | 59 %         | FRITZIBox 7590 NJ    | 1     | Master | 2C:3A:FD:9A:1D:AF | WPA2 PSK (CCMP)       | NETZWERK BEITRETEN |   |             |
|           | 29 %         | FRITZIBox 4020 KS    | 1     | Master | C8:0E:14:BB:08:46 | WPA2 PSK (CCMP)       | NETZWERK BEITRETEN |   |             |
|           | 83 %         | FRITZIBox 7590 NJ    | 1     | Master | CC:CE:1E:EE:7A:F2 | WPA2 PSK (CCMP)       | NETZWERK BEITRETEN |   |             |
|           | 100 %        | RUT_E08B_2G          | 11    | Master | 00:1E:42:53:E0:8B | WPA2 PSK (TKIP, CCMP) | NETZWERK BEITRETEN | - | HINZUFÜGI   |
|           | 27 %         | FRITZ!Box 5530 JM    | 7     | Master | 3C:37:12:62:9F:53 | WPA2 PSK (CCMP)       | NETZWERK BEITRETEN |   | & ÜBERNEHMI |
|           | SUCHE WIEDE  | RHOLEN               |       |        |                   |                       |                    |   |             |
|           |              |                      |       |        |                   |                       |                    |   |             |
|           |              |                      |       |        |                   |                       |                    |   |             |
|           |              |                      |       |        |                   |                       |                    |   |             |

Wenn Sie das WLAN des Campingplatzes gefunden haben, wählen Sie das entsprechende Netzwerk aus.

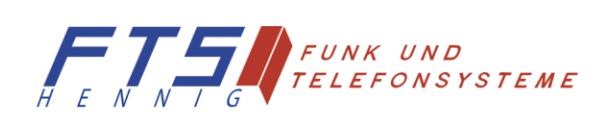

| ~        | NETZWERK                                     | CTELTONIKA   Networks                                                                                                    |                                                                                                    | MODUS BENUTZER<br>Basic Admin | FW-VERSION<br>RUTX_R_00.07.04.5 ABMELDEN E>  |
|----------|----------------------------------------------|----------------------------------------------------------------------------------------------------|----------------------------------------------------------------------------------------------------|-------------------------------|----------------------------------------------|
| A Status | Mobile<br>LAN<br>WAN<br>Failover<br>Firewall | Ergebnisse des drahtlesen Scans. / RUT_EOBB_2G<br><ul> <li>NETZWERK BEITRETEN: RUT_EOBB_2G</li> <li>WPA-Passmort</li> <li>Name des neuen Netzwerks</li> <li>Prevvalt Zone erstellen / tuwetsen</li> </ul> | The second second secon | 3. EINREICH                   | K<br>HINZUFÜGEN<br>KINZUFÜGEN<br>KÜBERNEHMEN |
|          |                                              | Tettoniks Networks Lösungen                                                                                                    |                                                                                                    |                               |                                              |

Geben Sie den WLAN-Schüssel des Campingplatz-WLANs ein und geben diesem Netzwerk einen Namen. Zum Beispiel: "Campingplatz XYZ". Schließen Sie diesen Schritt mit dem Button "Einrichten" ab.

| ~           | NETZWERK                                             | CTELTONIKA   Networks                                                                   |                                                                             |                | Modus Benutzer<br>Basic Admin | TW-VERSION<br>RUTX_R_00.07.04.5 ABMELDEN | ).<br>(                               |
|-------------|------------------------------------------------------|-----------------------------------------------------------------------------------------|-----------------------------------------------------------------------------|----------------|-------------------------------|------------------------------------------|---------------------------------------|
| Left Status | Mobile<br>LAN<br>WAN<br>WiFi<br>Failover<br>Firewall | ✓ RUT_E08B_2G KONFIGURATION DER SCHNITTSTELLE Attvierer Modu ESSI RSSN Netzwer Passnort | Xiet           RUT_E00_20           00 1E-1253 E0-88           Zeljuk/Preov | >              | SPEICHERN & ÜBERNEHM          | K                                        | • • • • • • • • • • • • • • • • • • • |
| _           |                                                      | Tettonika Networks Lösungen                                                             | _                                                                           | www.telconika- | networks.com                  | _                                        |                                       |

Nun bekommen Sie die Konfiguration des WLAN-Zuganges noch einmal angezeigt. Schließen Sie diesen Schritt mit dem Button "Speichern & Übernehmen" ab.

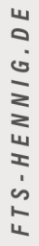

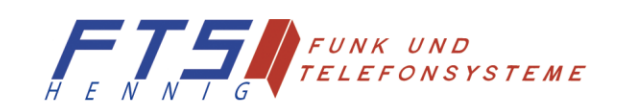

| ~             | NETZWERK         | TELTONIKA   Netw            | orks                                 | 2.                                                                                             | MODUS BENUTZER FW-YERSION<br>→ BASIC ADMIN RUTX_R OD.07.04.5 ABMELDEN D |
|---------------|------------------|-----------------------------|--------------------------------------|------------------------------------------------------------------------------------------------|-------------------------------------------------------------------------|
| ر<br>Status   | Mobile ><br>LAN  | ~ WIFI 2.4GHZ               |                                      |                                                                                                |                                                                         |
| )<br>Netzw    | WiFi<br>Failover | RUT_AC46_2G                 | Schnittstellenstatus: Laufen 📶 85%   | Modus: Zugangspunks<br>BSJD: 22:97:27:05:46:6<br>Kunden: 1<br>Verschlüsselung: WPA2 PSK (CCMP) |                                                                         |
| ¢<br>Services | Firewall >       | RUT_E08B_2G                 | Schnittstellenstatus: Laufenall 100% | Modus: Klient<br>BSSID: 20:97:27:0C:AC:46<br>Verschlüsselung: WPA2 PSK (TKIP, CCMP)            |                                                                         |
| D<br>System   |                  | ~ WIFI 5GHZ                 |                                      |                                                                                                | MULTI-AP SUCHEN HINZUFÜGEN                                              |
|               |                  | RUT_AC47_5G                 | Schnittstellenstøtus: Laufenall 0%   | Modus: Zugangspunkc<br>BSSID: 2097270CAC4547<br>Kunden:<br>Verschlüsselung: WPA2 P5K (CCMP)    |                                                                         |
|               |                  |                             |                                      |                                                                                                | MULTI-AP SUCHEN HINZUFÜGEN                                              |
|               |                  |                             |                                      |                                                                                                | 1. SPEICHERN & ÜBERNEHMEN                                               |
|               |                  |                             |                                      |                                                                                                |                                                                         |
|               |                  |                             |                                      |                                                                                                |                                                                         |
|               |                  |                             |                                      |                                                                                                |                                                                         |
|               |                  | Teltonika Networks Lösungen |                                      | www.teltonika                                                                                  | e-networks.com                                                          |

Sie sehen in der Übersicht den Zugang zum WLAN des Campingplatzes. Klicken Sie oben rechts auf Modus "Basic" um in den Modus "Fortgeschritten" zu wechseln.

| ~ | NETZWERK             |    | TELTONIKA   Networks       |                                      |                                                                                                  | MODUS BENUTZER FW-VER<br>BASIC ADMIN RUTX_F | sion<br>R_00.07.04.5 Abmelden ⊡>     |
|---|----------------------|----|----------------------------|--------------------------------------|--------------------------------------------------------------------------------------------------|---------------------------------------------|--------------------------------------|
|   | Mobile               | \$ |                            |                                      |                                                                                                  |                                             |                                      |
| 4 | LAN                  | ~  | WIEL 2 ACH7                |                                      |                                                                                                  |                                             |                                      |
|   | WAN                  |    | · WII12.40112              |                                      |                                                                                                  |                                             |                                      |
| • | WiFi                 |    | RUT_AC46_2G                | Schnittstellenstatus: Laufenatt 85%  | Medus: Zugangspunk:<br>BSSID: 22:97:27:00:40:46<br>Kunden: 1<br>Verschlüsslung: WPA2 PSK (CCMP)  |                                             | off on                               |
| } | Failover<br>Firewall | >  | RUT_E08B_2G                | Schnittstellenstatus: Laufenall 100% | Modus: Klient<br>BSSID: 20197-27:0C:4C:46<br>Verschlüsselung: WPA2 PSK (TKIP, CCMP)              |                                             | off on                               |
|   |                      |    | ✓ WIFI 5GHZ<br>RUT_AC47_5G | Schnittstellenstatus: Laufendil 0%   | Modus: Zugangspunkt<br>BSSID: 20:97/27/02:AC477<br>Kunden: 0<br>Verschlüsselung: VPA2 PSK (CCMP) |                                             | off on                               |
|   |                      |    |                            |                                      |                                                                                                  | MULTI-AP SUCT                               | HEN HINZUFÜGEN<br>Chern & Übernehmen |
|   |                      |    |                            |                                      |                                                                                                  |                                             |                                      |
|   |                      |    |                            |                                      |                                                                                                  |                                             |                                      |
|   |                      |    | T.I                        |                                      |                                                                                                  |                                             |                                      |

Wählen sie im linken Menü "Netzwerk" -> "Schnittstellen" -> "Allgemein" um in die Übersicht der Schnittstellen zu gelangen.

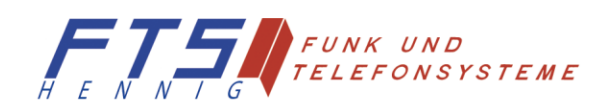

Hersteller: FTS Hennig GmbH 01561 Großenhain Tel: +49 3522 505076 www.fts-hennig.de FTS-HENNIG.DE

× س

| Mobile >                   | -                        |                                                        |                                                                   |                                                           |          |
|----------------------------|--------------------------|--------------------------------------------------------|-------------------------------------------------------------------|-----------------------------------------------------------|----------|
| Schnittstellen ×           | ✓ NETZWERK SCHNITTSTELLE | N                                                      |                                                                   |                                                           |          |
| Allgemein                  | *                        |                                                        | in the state of a                                                 |                                                           |          |
| Statische<br>Pachtverträge | 1 Ian                    | Status: Hoch<br>Failover: Deaktiviert<br>Art: Wired    | IP: 192.168.1.1/24<br>Protokoll: static<br>MAC: 20:97:27:0C:AC:44 | Betriebszeit: Oh 44m 48s<br>TX: 22.46 MB<br>RX: 2.54 MB   | off on   |
| Relayd                     |                          | Status: Runter<br>Fallover: Deaktiviert<br>Art: Wired  | IP: -<br>Protokoll: dhcp<br>MAC: 20:97:27:0C:AC:45                | Betriebszeit: -<br>TX: 0.00 B<br>RX: 0.00 B               | off on   |
| wiFi<br>Failover           | ✤<br>3 wan6              | Status: Runter<br>Failover: Deaktiviert                | IP: -<br>Protokoll: dhcpv6                                        | Betriebszeit: -<br>TX: 0.00 B                             | <b>_</b> |
| Firewall >                 | 1.                       | Art: Wired                                             | MAC: 20:97:27:0C:AC:45                                            | RX: 0.00 B                                                | off of   |
| VLAN ><br>Routing >        | +<br>4 mob1s1a1          | Status: Hoch<br>Failover: Deaktiviert<br>Art: Mobile   | IP: 100.65.66.221/32<br>APN: Auto (web.vodafone.de)<br>SIM: 1     | Betriebszeit: Oh 44m 34s<br>TX: 314.56 KB<br>RX: 25.24 MB | off on   |
| DNS                        | +<br>5 mob1s2a1          | Status: Runter<br>Failover: Deaktiviert<br>Art: Mobile | IP: -<br>APN: Auto<br>SIM: 2                                      | Betriebszeit: -<br>TX: 0.00 B<br>RX: 0.00 B               | off on   |
|                            | 6 ZeltplatzPrerow        | Status: Hoch<br>Failover: Deaktiviert<br>Art: Wireless | IP: 192.168.1.196/24<br>Protokoll: dhcp<br>MAC: 20.97:27:0CxAC:46 | Betriebszeit: Oh 11m 45s<br>TX: 1.92 KB<br>RX: 1.25 KB    | aff on   |
|                            | V NEUE INSTANZ HINZUEÜGE |                                                        |                                                                   |                                                           |          |

Sie sehen nun den neuen WLAN-Zugang zum Campingplatz am unteren Ende der Liste. Klicken Sie auf des kleine "+" Zeichen und halten Sie die Maustaste gedrückt. Nun können Sie den WLAN-Zugang des Campingplatzes nach oben verschieben bis über die beiden Schnittstellen "mob1s2a1" und "mob1s2a1" (das sind die Schnittstellen des Mobilfunks SIM1 und SIM2).

| Mobile >                   |                          |                                                        |                                                                   |                                                           |        |
|----------------------------|--------------------------|--------------------------------------------------------|-------------------------------------------------------------------|-----------------------------------------------------------|--------|
| Schnittstellen 🛛 🗡         | ✓ NETZWERK SCHNITTSTELLE | N                                                      |                                                                   |                                                           |        |
| Allgemein                  | *                        |                                                        |                                                                   |                                                           |        |
| Statische<br>Pachtverträge | 1 Ian                    | Status: Hoch<br>Failover: Deaktiviert<br>Art: Wired    | IP: 192.168.1.1/24<br>Protokoll: static<br>MAC: 20:97:27:0C:AC:44 | Betriebszeit: 0h 46m 3s<br>TX: 22.82 MB<br>RX: 2.62 MB    | aff on |
| Relayd                     |                          | Status: Runter<br>Failover: Deaktiviert                | IP: -<br>Protokoll: dhcp                                          | Betriebszeit: -<br>TX: 0.00 B                             | off on |
| ViFi                       |                          | Arc wired                                              | mac: 20.972270CPACH43                                             | RA: 0.00 B                                                |        |
| ailover                    | ÷<br>3 wan6              | Status: Runter<br>Failover: Deaktiviert                | IP: -<br>Protokoll: dhcpv6                                        | Betriebszeit: -<br>TX: 0.00 B                             | off on |
| irewall >                  |                          | Art: Wired                                             | MAC: 20:97:27:0C:AC:45                                            | RX: 0.00 B                                                |        |
| /LAN >                     | + 4 ZeltplatzPrerow      | Status: Hoch<br>Failover: Deaktiviert                  | IP: 192.168.1.196/24<br>Protokoll: dhcp                           | Betriebszeit: Oh 13m 0s<br>TX: 1.92 KB                    |        |
| touting >                  |                          | Art: Wireless                                          | MAC: 20:97:27:0C:AC:46                                            | RX: 1.25 KB                                               |        |
| DNS                        | ↔<br>5 mob1s1a1          | Status: Hoch<br>Failover: Deaktiviert<br>Art: Mobile   | IP: 100.65.66.221/32<br>APN: Auto (web.vodafone.de)<br>SIM: 1     | Betriebszeit: 0h 45m 49s<br>TX: 318.96 KB<br>RX: 25.25 MB | aff on |
|                            | +<br>6 mob1s2a1          | Status: Runter<br>Failover: Deaktiviert<br>Art: Mobile | IP: -<br>APN: Auto<br>SIM: 2                                      | Betriebszeit: -<br>TX: 0.00 B<br>RX: 0.00 B               | off on |
|                            | V NEUE INSTANZ HINZUEÜGE | N                                                      |                                                                   |                                                           |        |

Schließen Sie diesen Schritt mit dem Button "Speichern & Übernehmen" ab. Nun ist sichergestellt, dass Sie bevorzugt über das WLAN des Campingplatzes surfen. Wenn Sie den Campingplatz verlassen, surfen Sie wieder über Ihren Mobilfunkzugang. Wenn Sie den Campingplatz/Standort zu einem anderen Standort mit öffentlichen WLAN wechseln wiederholen Sie diesen Vorgang.

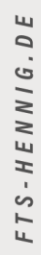

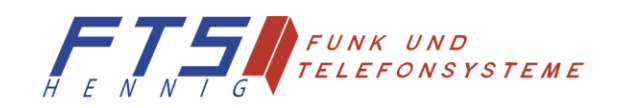